# Kratke upute

## Kopiranje

### Izrada kopija

1 Uložite originalni dokument u automatski ulagač dokumenata ili na staklo skenera.

**Napomena:** Kako biste izbjegli obrezanu sliku, pazite da format papira originalnog i izlaznog dokumenta bude jednaka.

2 Na početnom zaslonu dodirnite **Kopiranje**, a zatim navedite broj kopija.

Ako je potrebno, prilagodite postavke kopiranja.

3 Kopirajte dokument.

Napomena: Kako biste izradili brzu kopiju, na upravljačkoj ploči

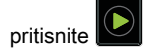

## Kopiranje na obje strane papira

- 1 Uložite originalni dokument u automatski ulagač dokumenata ili na staklo skenera.
- 2 Na početnom zaslonu dodirnite Kopiranje > Postavljanje papira.
- 3 Podesite postavke.
- 4 Kopirajte dokument.

# Kopiranje više stranica na samo jedan list

- 1 Uložite originalni dokument u automatski ulagač dokumenata ili na staklo skenera.
- 2 Na početnom zaslonu dodirnite Kopiranje > Stranica po strani.
- 3 Podesite postavke.
- 4 Kopirajte dokument.

## Faksiranje

## Slanje faksa

### Upotreba upravljačke ploče

- 1 Uložite originalni dokument u automatski ulagač dokumenata ili na staklo skenera.
- 2 Na početnom zaslonu dodirnite **Faks**, a zatim unesite potrebne informacije.
- **3** Ako je potrebno, konfigurirajte druge postavke faksiranja.
- 4 Pošaljite zadatak faksiranja.

### Upotreba računala

**Napomena:** Provjerite je li univerzalni upravljački program za faksiranje instaliran.

#### Za korisnike sustava Windows

- 1 Dok je dokument otvoren, pritisnite Datoteka > Ispisivanje.
- 2 Odaberite pisač, a zatim pritisnite Svojstva, Preference, Opcije ili Postavljanje.
- 3 Pritisnite Faks > Omogući primanje faksa, a zatim unesite broj primatelja.
- **4** Ako je potrebno, konfigurirajte druge postavke faksiranja.
- 5 Pošaljite zadatak faksiranja.

#### Za korisnike računala Macintosh

- 1 Dok je dokument otvoren, odaberite Datoteka > Ispisivanje.
- 2 Odaberite pisač i unesite broj primatelja.
- **3** Ako je potrebno, konfigurirajte druge postavke faksiranja.
- 4 Pošaljite zadatak faksiranja.

## E-pošta

## Slanje e-pošte

#### Upotreba upravljačke ploče

- 1 Uložite originalni dokument u automatski ulagač dokumenata ili na staklo skenera.
- 2 Na početnom zaslonu dodirnite **E-pošta**, a zatim unesite potrebne informacije.
  - Napomena: Možete i unijeti primatelja koristeći adresar ili broj prečaca.
- **3** Ako je potrebno, konfigurirajte postavke vrste izlazne datoteke.
- 4 Slanje e-pošte.

#### Upotreba broja prečaca

- 1 Na upravljačkoj ploči pritisnite #, a zatim pomoću tipkovnice unesite broj prečaca.
- 2 Pošaljite e-poštu.

## Ispisivanje

## Ispisivanje s računala

Napomena: Za naljepnice, snop kartica i omotnice, format i vrstu papira postavite na pisaču prije ispisivanja dokumenta.

- 1 Otvorite dijaloški okvir Ispis u dokumentu koji pokušavate ispisati.
- 2 Ako je potrebno, prilagodite postavke.
- **3** Ispišite dokument.

# Ispisivanje povjerljivih i drugih zadržanih zadataka

#### Za korisnike sustava Windows

- 1 Dok je dokument otvoren, pritisnite **Datoteka > Ispisivanje**.
- 2 Pritisnite Svojstva, Preference, Opcije ili Postavljanje.
- 3 Pritisnite Ispis i zadržavanje.
- 4 Odaberite **Upotrebljavaj Ispis i zadržavanje**, a zatim dodijelite korisničko ime.
- 5 Odaberite vrstu zadatka ispisivanja (povjerljivi, ponavljanje, rezerviranje ili s provjerom).

Ako je zadatak ispisivanja povjerljiv, unesite četveroznamenkasti PIN.

- 6 Pritisnite U redu ili Ispiši.
- 7 Na početnom zaslonu pisača pokrenite zadatak ispisivanja.
  - Za povjerljive zadatke ispisa prijeđite na: Zadaci na čekanju > odaberite svoje korisničko ime > Povjerljivo > unesite PIN > odaberite zadatak ispisivanja > konfigurirajte postavke > Ispiši
  - Za ostale zadatke ispisivanja prijeđite na:
    Zadaci na čekanju > odaberite svoje korisničko ime > odaberite zadatak ispisivanja > konfigurirajte postavke > Ispiši

### Za korisnike računala Macintosh

- Dok je dokument otvoren, odaberite Datoteka > Ispisivanje. Ako je potrebno, pritisnite trokut za otkrivanje kako bi se prikazale dodatne opcije.
- 2 U opcijama ispisivanja ili izborniku Kopije i stranice odaberite Usmjeravanje zadatka.
- **3** Odaberite vrstu zadatka ispisivanja (povjerljivi, ponavljanje, rezerviranje ili s provjerom).

Ako je zadatak ispisivanja povjerljiv, dodijelite korisničko ime i četveroznamenkasti PIN.

4 Pritisnite U redu ili Ispiši.

- 5 Na početnom zaslonu pisača pokrenite zadatak ispisivanja.
  - Za povjerljive zadatke ispisa prijeđite na: Zadaci na čekanju > odaberite svoje korisničko ime > Povjerljivo > unesite PIN > odaberite zadatak ispisivanja > konfigurirajte postavke > Ispiši
  - Za ostale zadatke ispisivanja prijeđite na:

Zadaci na čekanju > odaberite svoje korisničko ime > odaberite zadatak ispisivanja > konfigurirajte postavke > Ispiši

## Otkazivanje zadatka ispisivanja

#### S upravljačke ploče pisača

1 Na početnom zaslonu dodirnite Zadatak u redu čekanja.

Napomena: Ovoj postavci možete pristupiti i tako da dodirnete gornji dio početnog zaslona.

2 Odaberite zadatak za otkazivanje.

#### S računala

- 1 Ovisno o operacijskom sustavu, učinite nešto do sljedećeg:
  - Otvorite mapu pisača te odaberite svoj pisač.
  - Iz Preferenci sustava u izborniku Apple pomaknite se do svog pisača.
- **2** Odaberite zadatak za otkazivanje.

## Ulaganje papira

## Ulaganje u odlagače

OPREZ—OPASNOST OD PREVRTANJA: Kako biste smanjili rizik od nestabilnosti opreme, zasebno ulažite u svaki odlagač. Svi ostali odlagači trebaju biti zatvoreni dok nisu potrebni.

1 Izvucite odlagač.

Napomena: Kako biste izbjegli zaglavljivanje papira, nemojte vaditi odlagače dok pisač radi.

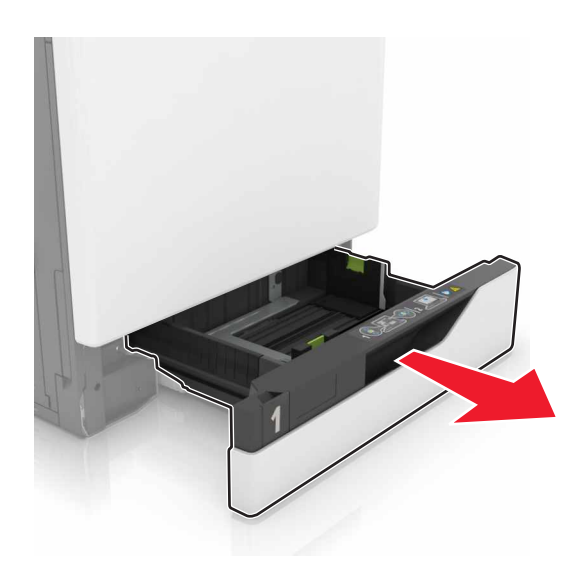

2 Prilagodite vodilice sukladno formatu papira koji ulažete.

Napomena: Koristite naznake na dnu odlagača kako biste postavili položaj vodilica.

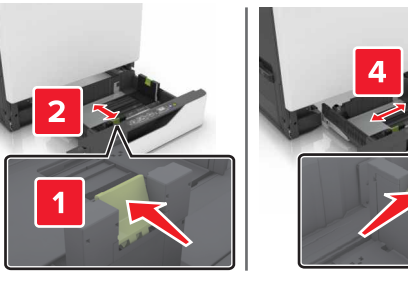

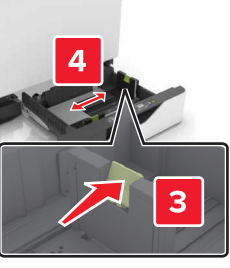

**3** Prije ulaganja lagano savijte, prolistajte i poravnajte rubove papira.

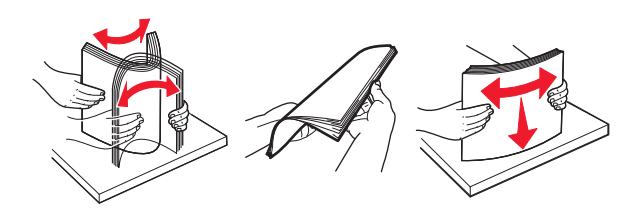

**4** Uložite papir tako da strana za ispisivanje bude okrenuta prema gore.

Napomena: Omotnice ulažite samo u opcionalni odlagač za omotnice.

**Upozorenje potencijalno oštećenje:** U opcionalni odlagač za omotnice nemojte ulagati omotnice s markicama, kopčama, spajalicama, prozorima, premazima ili samoljepljivim trakama.

#### Napomene:

- Uložite letterhead licem prema gore tako da zaglavlje bude na lijevoj strani odlagača za jednostrano ispisivanje.
- Uložite letterhead licem prema dolje tako da zaglavlje bude na desnoj strani odlagača za obostrano ispisivanje.
- Uložite letterhead licem prema gore tako da zaglavlje bude na desnoj strani odlagača za zadatke jednostranog ispisivanja koji zahtijevaju završnu obradu.
- Uložite letterhead licem prema dolje tako da zaglavlje bude na lijevoj strani odlagača za zadatke obostranog ispisivanja koji zahtijevaju završnu obradu.
- Uložite papir s prethodno izbušenim rupama tako da rupe budu okrenute prema prednjoj ili lijevoj strani odlagača.
- Omotnice uložite tako da presavijena strana bude okrenuta prema dolje i uz stražnju stranu odlagača. Europske omotnice uložite tako da presavijena strana bude okrenuta prema dolje i uz lijevu stranu odlagača.
- Nemojte gurati papir u odlagač.
- Provjerite je li visina umetnutog papira ispod oznake maksimalne visine papira. Ako previše napunite odlagač, može doći do zaglavljivanja papira.

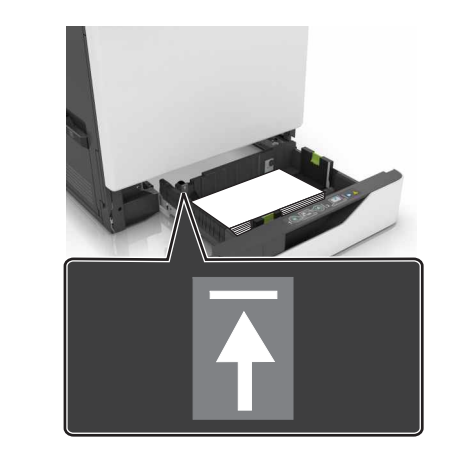

5 Umetnite odlagač.

Ako ulažete papir koji nije obični, u izborniku Papir postavite format i vrstu papira koja odgovara papiru uloženom u odlagač.

## Ulaganje u ulagač za razne medije

**1** Otvorite ulagač za razne medije.

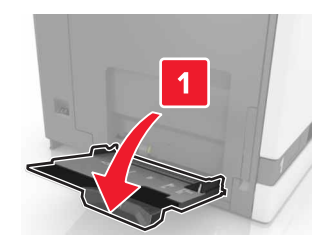

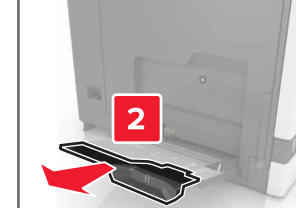

#### 2 Prilagodite vodilicu sukladno veličini papira koji ulažete.

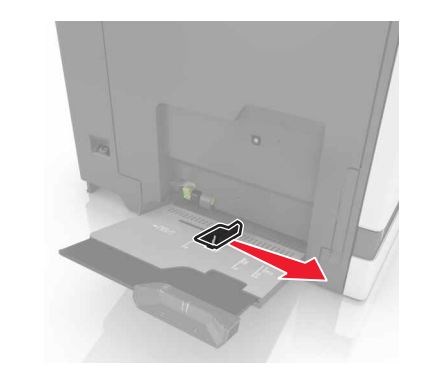

**3** Prije ulaganja lagano savijte, prolistajte i poravnajte rubove papira.

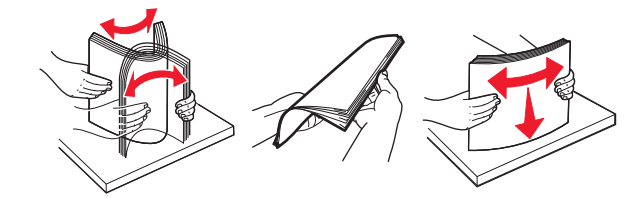

- 4 Uložite papir.
  - Papir, snop kartica i prozirne folije uložite tako da strana za ispis bude okrenuta prema dolje, a gornji rub prvi ulazi u pisač.

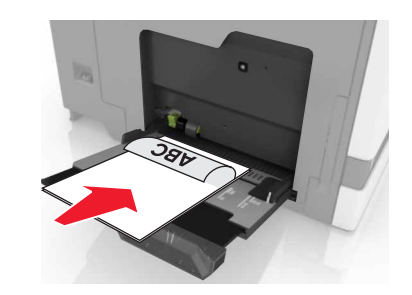

• Omotnice uložite tako da presavijena strana bude okrenuta prema gore i uz lijevu stranu vodilice za papir.

## Europske omotnice uložite tako da presavijena strana bude okrenuta prema gore i prva ulazi u pisač.

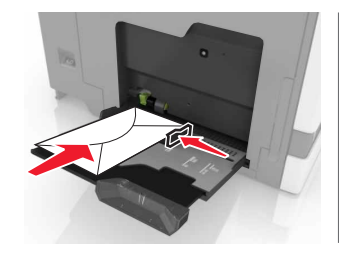

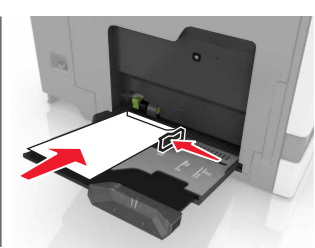

- **Upozorenje potencijalno oštećenje:** Nemojte koristiti omotnice s markicama, kopčama, spajalicama, prozorima, premazima ili samoljepljivim trakama.
- 5 Na upravljačkoj ploči postavite veličinu i vrstu papira sukladno papiru uloženom u odlagač.

# Postavljanje formata i vrste posebnih medija

Odlagači automatski prepoznaju format običnog papira. Za posebne medije kao što su naljepnice, snop kartica ili omotnice, učinite sljedeće:

1 Na početnom zaslonu odaberite:

Postavke > Papir > Konfiguracija odlagača > Format/vrsta papira > odaberite izvor papira

2 Postavite format i vrstu posebnih medija.

## Održavanje pisača

## Zamjena spremnika s tonerom

1 Otvorite vratašca A.

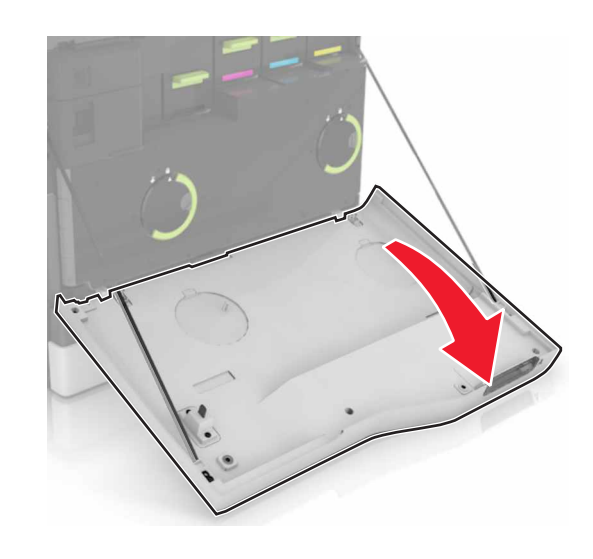

2 Izvadite spremnik tonera.

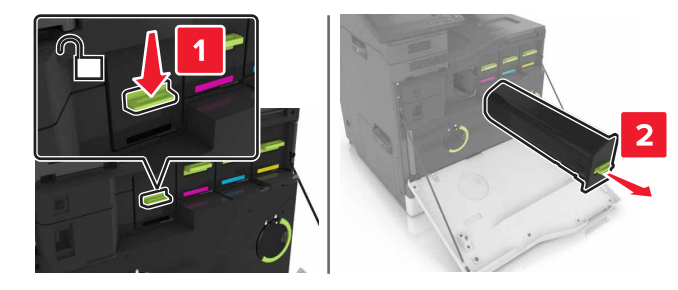

3 Otpakirajte novi spremnik tonera.

#### **4** Umetnite spremnik tonera tako da čujno *sjedne* na mjesto.

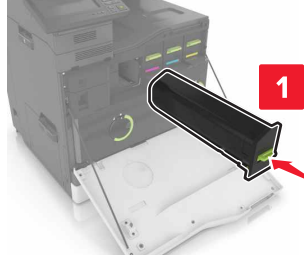

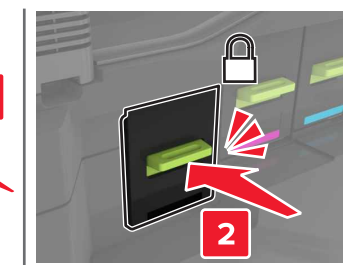

5 Zatvorite vratašca A.

## Čišćenje skenera

1 Otvorite poklopac skenera.

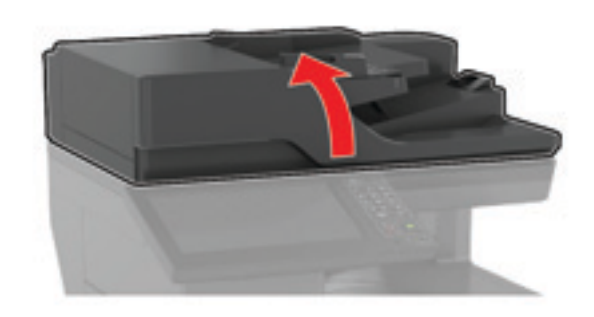

- 2 Vlažnom, mekom krpom bez dlačica obrišite sljedeća područja:
  - Staklo ADF-a

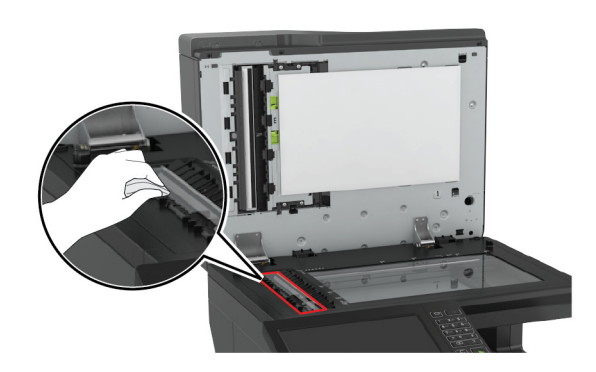

• Staklena podloga ADF-a

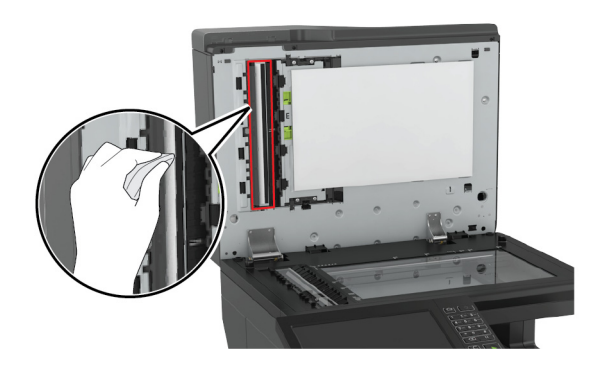

Staklo skenera

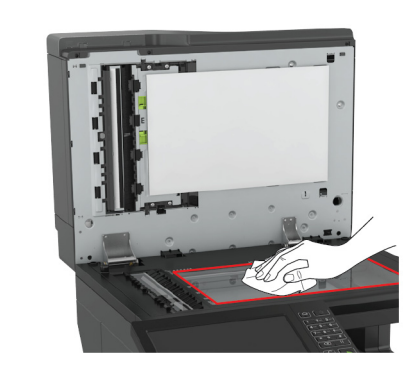

• Staklena podloga skenera

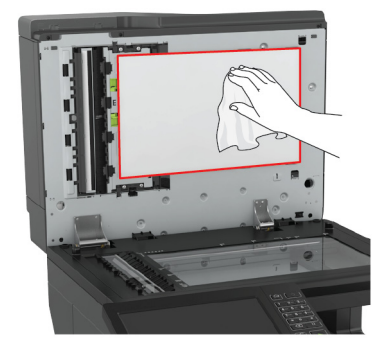

3 Zatvorite poklopac skenera.

## Otklanjanje zaglavljenih papira

## Izbjegavanje zaglavljivanja

#### Ispravno uložite papir

• Pazite da papir bude plošno položen u odlagaču.

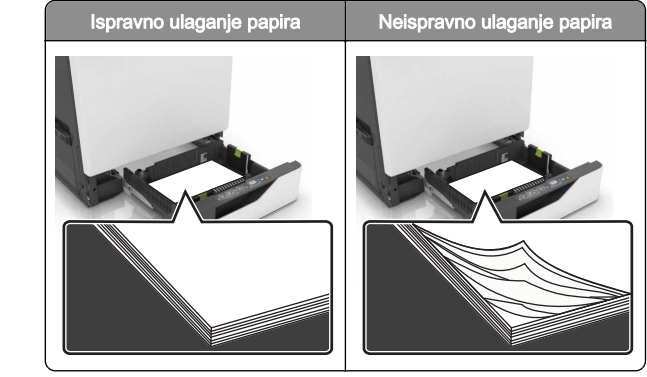

- Nemojte puniti niti vaditi odlagač dok pisač ispisuje.
- Nemojte ulagati previše papira. Provjerite je li visina umetnutog papira ispod oznake maksimalne visine papira.
- Nemojte gurati papir u odlagač. Uložite papir na način prikazan na slici.

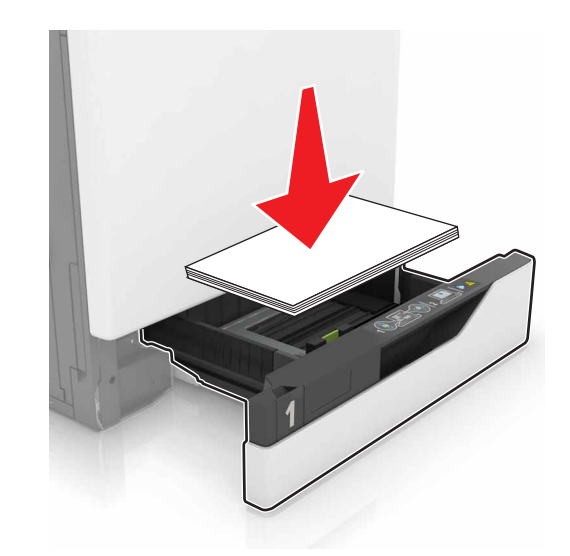

- Pazite da vodilice za papir budu ispravno postavljene i da previše ne pritišću papir ili omotnice.
- Nakon ulaganja papira odlagač čvrsto gurnite u pisač.

#### Upotreba preporučenog papira

• Koristite isključivo preporučeni papir ili posebne medije.

- Nemojte ulagati papir koji je zgužvan, naboran, vlažan ili savijen.
- Prije ulaganja lagano savijte, prolistajte i poravnajte rubove papira.

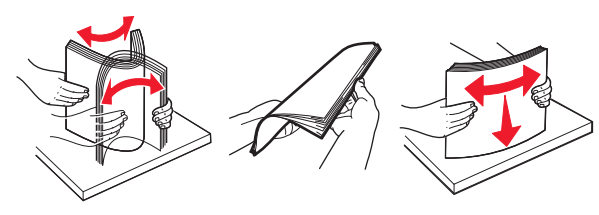

- Nemojte ulagati papir koji je ručno obrezan ili podrezan.
- Nemojte miješati formate, gramature ili vrste papira u istom odlagaču.
- Pazite da format i vrsta papira budu ispravno postavljeni na računalu ili upravljačkoj ploči pisača.
- Spremite papir sukladno preporukama proizvođača.

### Pronalaženje mjesta zaglavljivanja

#### Napomene:

- Kad je pomoć pri zaglavljivanju uključena, pisač nakon uklanjanja zaglavljenog papira provlači prazne ili djelomično ispisane papire. Potražite prazne stranice u izlaznom dijelu pisača.
- Kad je Oporavak od zaglavljivanja postavljen na Uključeno ili Automatski, pisač ponovo ispisuje zaglavljene stranice.

### Mjesta zaglavljivanja u pisaču

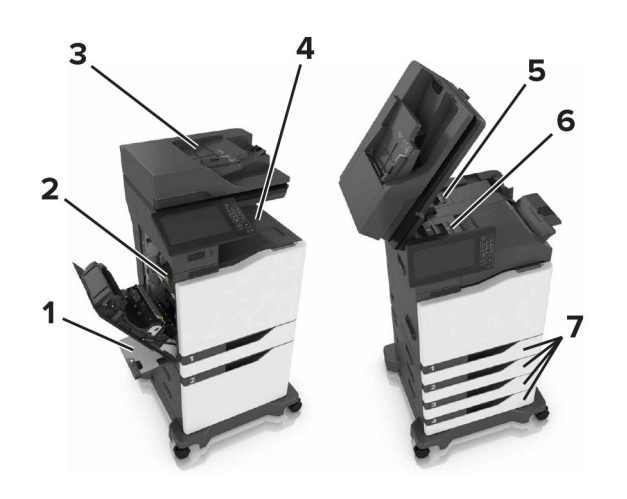

| 1 | Višenamjenski uređaj za uvlačenje papira |
|---|------------------------------------------|
| 2 | Vratašca B                               |
| 3 | Automatski ulagač dokumenata (ADF)       |
| 4 | Standardni odjeljak                      |
| 5 | Vratašca G                               |
| 6 | Odjeljak sklopa za završnu obradu        |
| 7 | Ladice                                   |

Mjesta zaglavljivanja u sklopu za završnu obradu

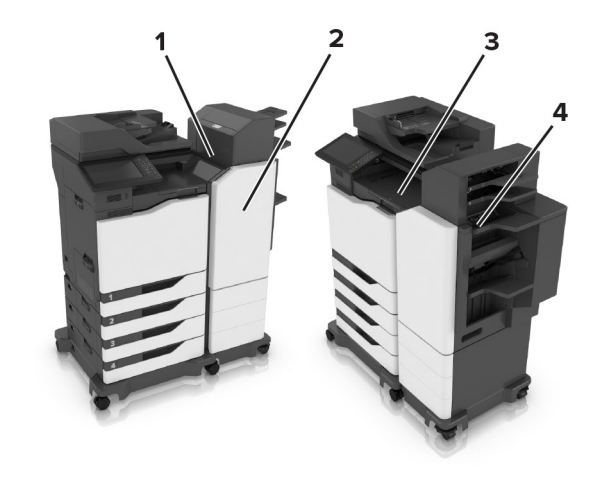

| 1 | Vratašca L |
|---|------------|
| 2 | Vratašca J |
| 3 | Vratašca K |
| 4 | Vratašca N |

## Zaglavljivanje papira u odlagačima

1 Izvucite odlagač.

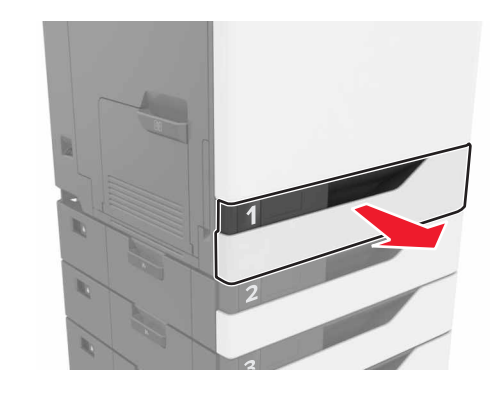

2 Izvadite zaglavljeni papir.

Napomena: Pripazite da ne zaostane nijedan komadić papira.

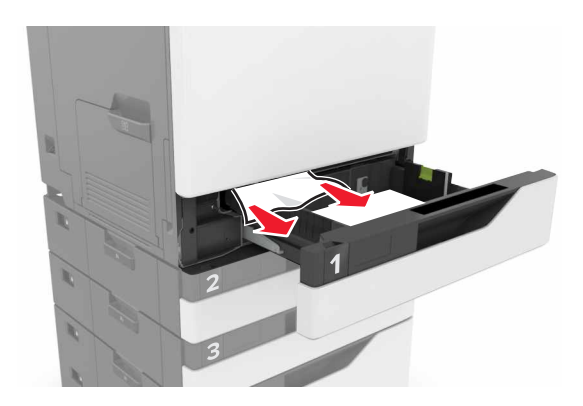

3 Umetnite odlagač.

4 Otvorite poklopac odlagača.

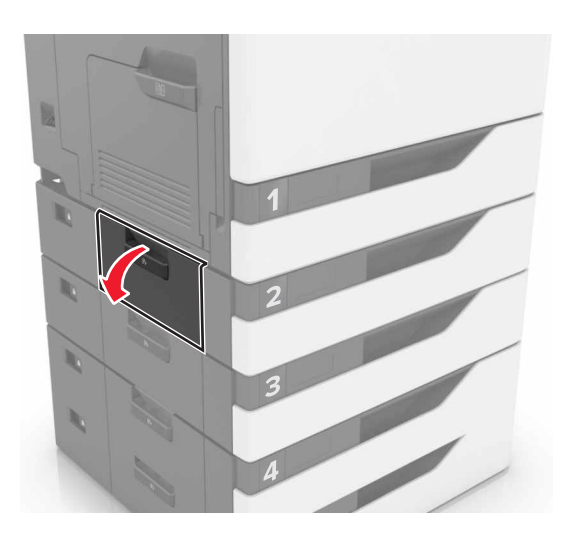

5 Izvadite zaglavljeni papir.

Napomena: Pripazite da ne zaostane nijedan komadić papira.

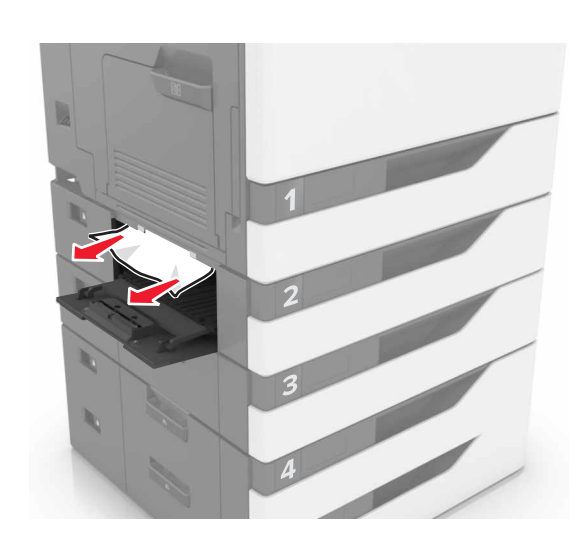

6 Zatvorite poklopac odlagača.

# Zaglavljeni papir u ulagaču za razne medije

- 1 Izvadite papir iz ulagača za razne medije.
- 2 Izvadite zaglavljeni papir.

Napomena: Pripazite da ne zaostane nijedan komadić papira.

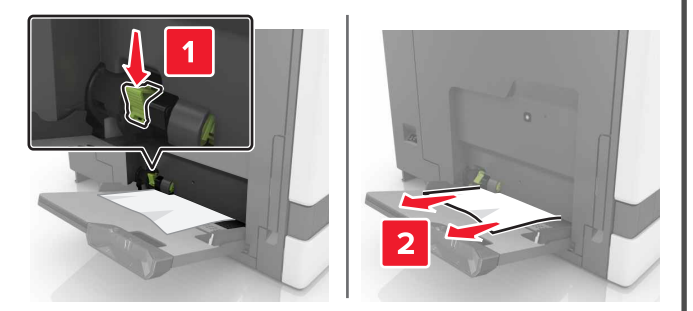

3 Otvorite vratašca B, a zatim izvadite sve komadiće papira.

OPREZ—VRUĆA POVRŠINA: Unutrašnjost pisača može biti vruća. Kako biste smanjili rizik od ozljede na vrućem dijelu, pričekajte da se površine ohlade.

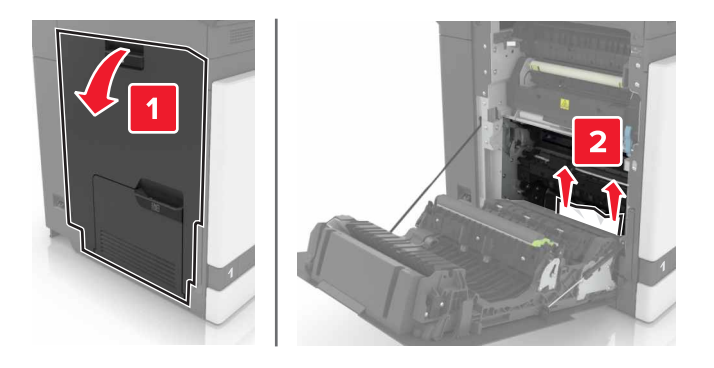

- 4 Zatvorite vratašca B.
- **5** Prije ulaganja lagano savijte, prolistajte i poravnajte rubove papira.

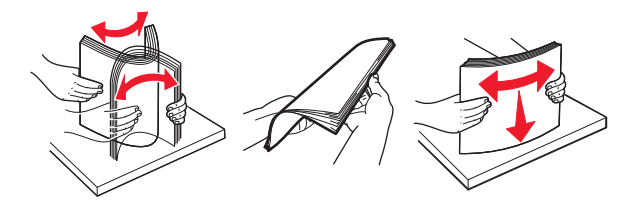

6 Uložite papir.

# Zaglavljeni papir u automatskom ulagaču dokumenata

1 Izvadite sve originale iz odlagača ADF-a.

#### 2 Otvorite vratašca D.

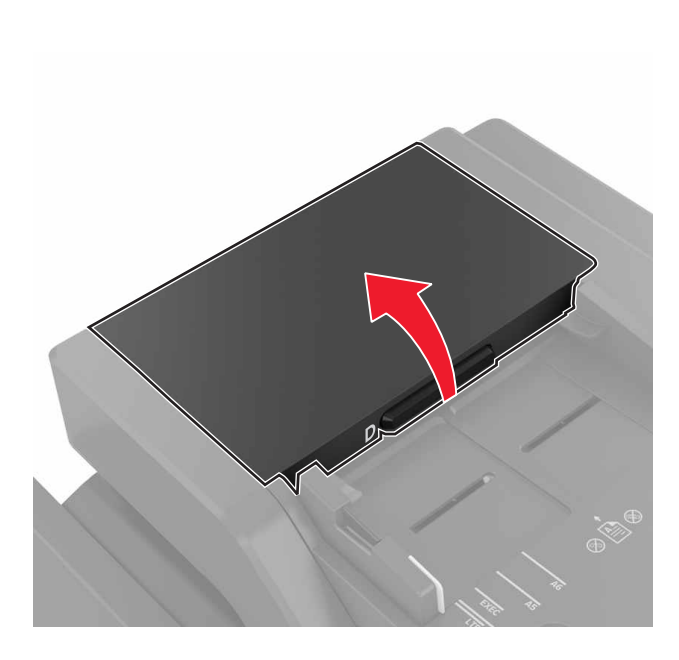

#### 3 Izvadite zaglavljeni papir.

**Napomena:** Pripazite da ne zaostane nijedan komadić papira.

**Upozorenje—potencijalno oštećenje:** Statički elektricitet lako može oštetiti neke dijelove pisača. Prije nego dodirnete dijelove i komponente označene simbolom osjetljivosti na statički elektricitet, dodirnite metalnu površinu na području udaljenom od simbola.

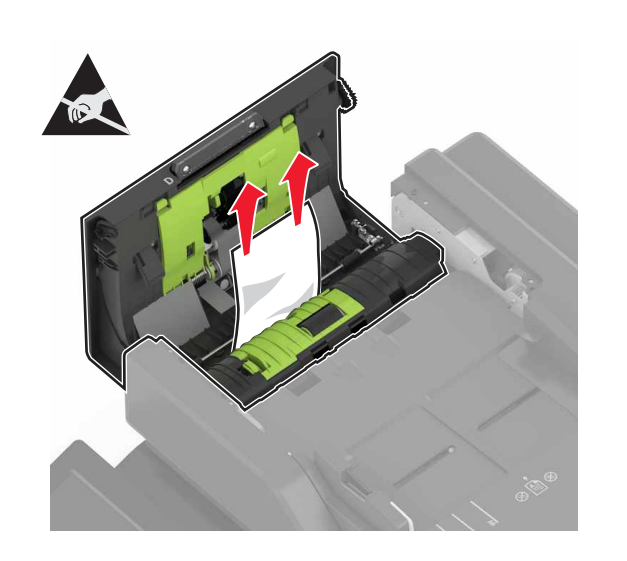

- 4 Zatvorite vratašca D.
- **5** Otvorite poklopac skenera.

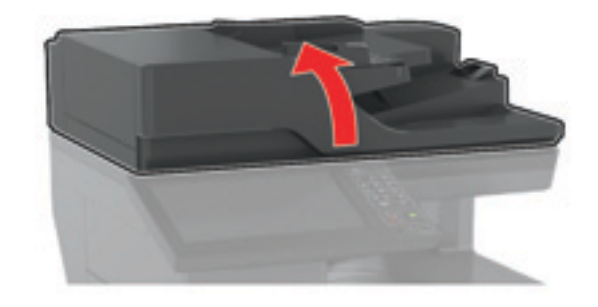

#### 6 Otvorite vratašca E.

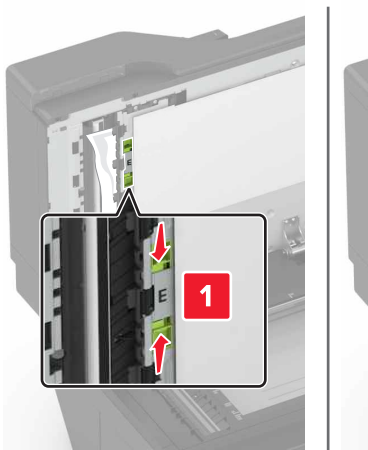

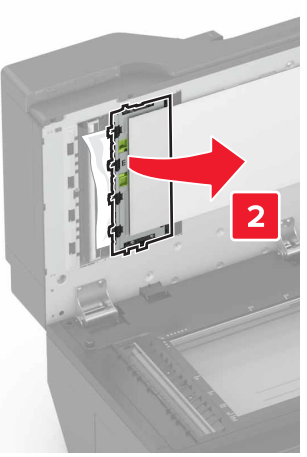

7 Izvadite zaglavljeni papir.

**Napomena:** Pripazite da ne zaostane nijedan komadić papira.

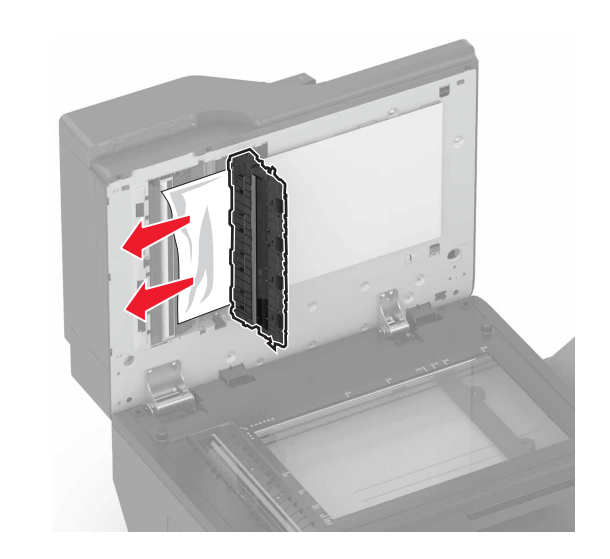

8 Zatvorite vratašca E i poklopac skenera.

# Zaglavljeni papir u standardnom odjeljku

1 Izvadite zaglavljeni papir.

Napomena: Pripazite da ne zaostane nijedan komadić papira.

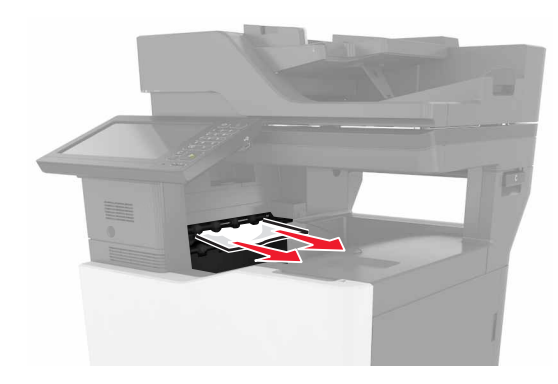

- 2 Otvorite vratašca B, a zatim izvadite sve komadiće papira.
  - OPREZ—VRUĆA POVRŠINA: Unutrašnjost pisača može biti vruća. Kako biste smanjili rizik od ozljede na vrućem dijelu, pričekajte da se površine ohlade.

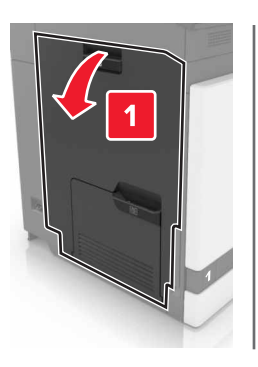

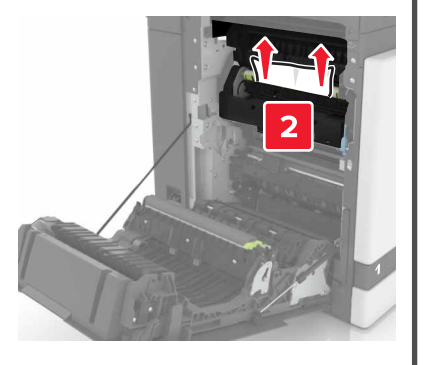

#### 3 Zatvorite vratašca B.

## Zaglavljeni papir iza vratašaca B

#### Zaglavljeni papir u grijaču

1 Otvorite vratašca B.

OPREZ—VRUĆA POVRŠINA: Unutrašnjost pisača može biti vruća. Kako biste smanjili rizik od ozljede na vrućem dijelu, pričekajte da se površine ohlade.

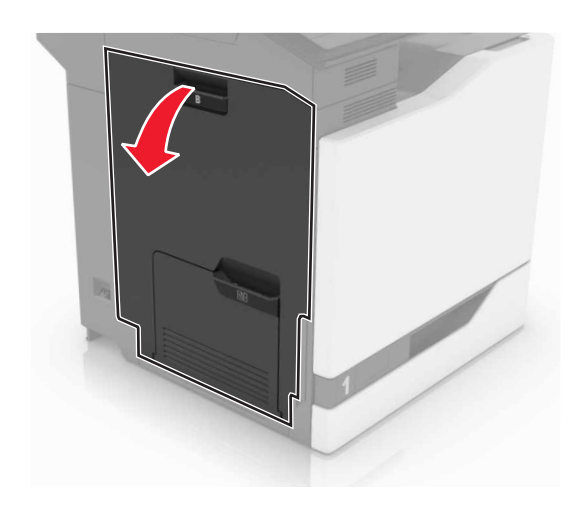

2 Izvadite zaglavljeni papir.

**Napomena:** Pripazite da ne zaostane nijedan komadić papira.

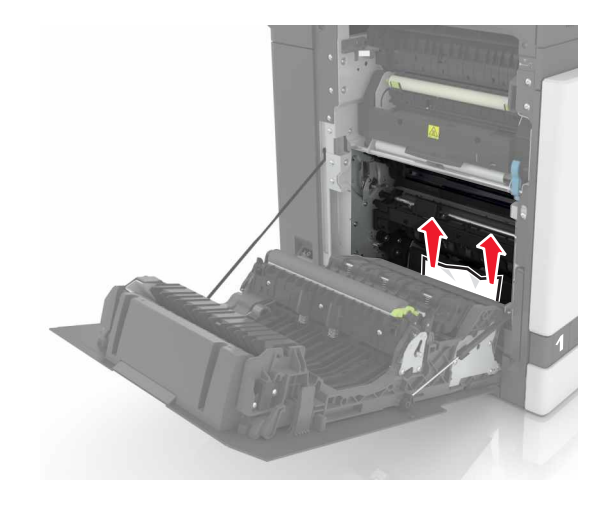

**3** Otvorite vratašca za pristup grijaču.

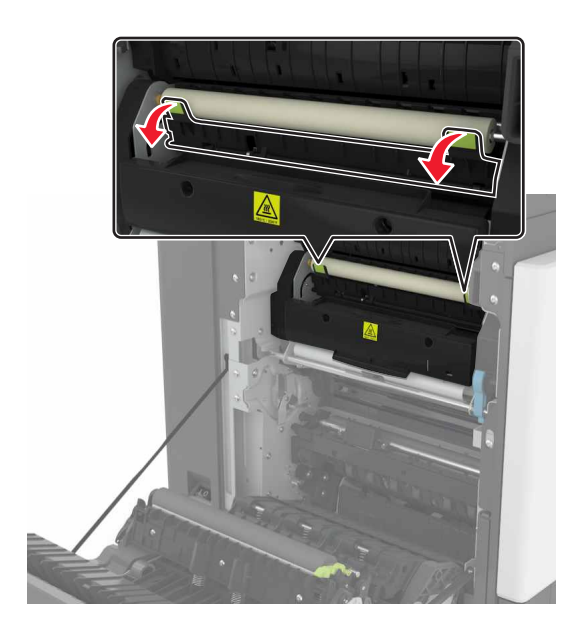

4 Izvadite zaglavljeni papir.

Napomena: Pripazite da ne zaostane nijedan komadić papira.

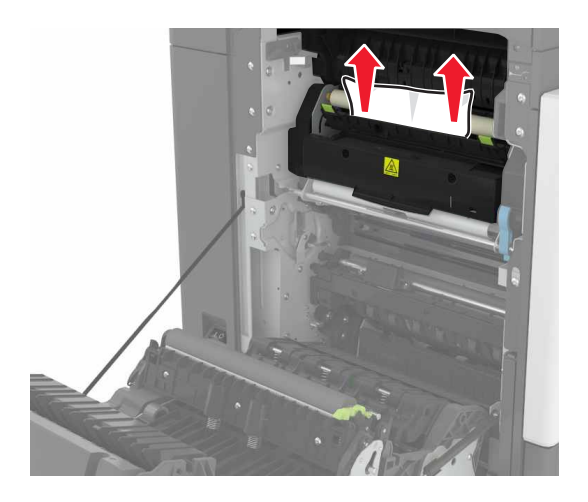

#### 5 Zatvorite vratašca B.

#### Zaglavljeni papir u jedinici za obostrani rad

1 Otvorite vratašca B.

OPREZ—VRUĆA POVRŠINA: Unutrašnjost pisača može biti vruća. Kako biste smanjili rizik od ozljede na vrućem dijelu, pričekajte da se površine ohlade.

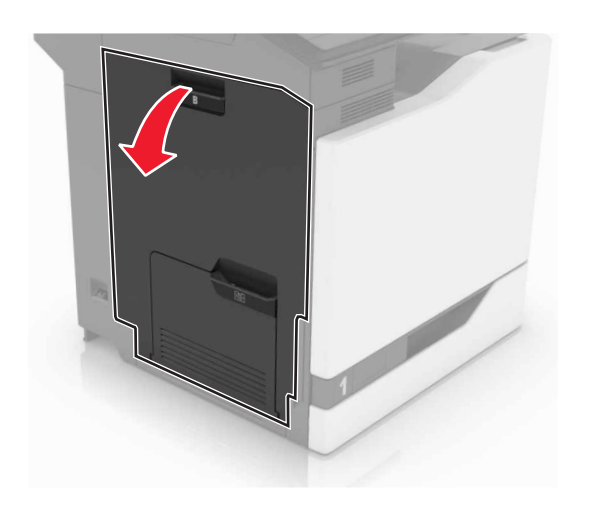

2 Izvadite zaglavljeni papir.

**Napomena:** Pripazite da ne zaostane nijedan komadić papira.

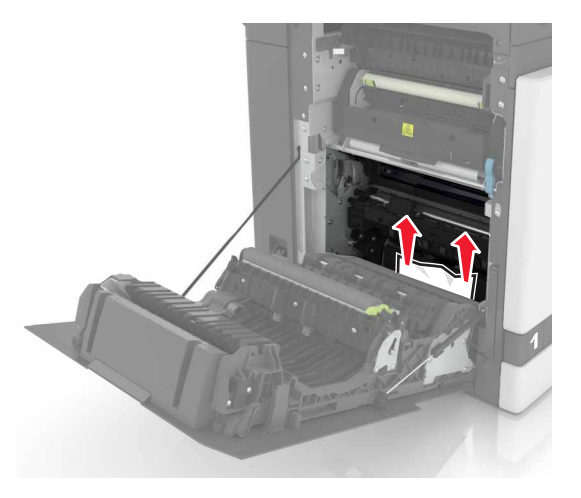

**3** Otvorite poklopac sklopa za obostrani rad.

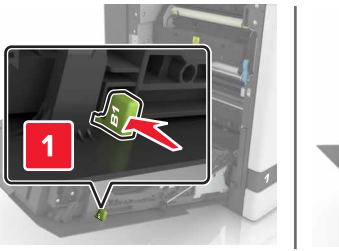

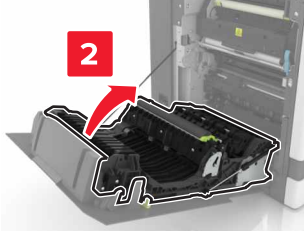

4 Izvadite zaglavljeni papir.

Napomena: Pripazite da ne zaostane nijedan komadić papira.

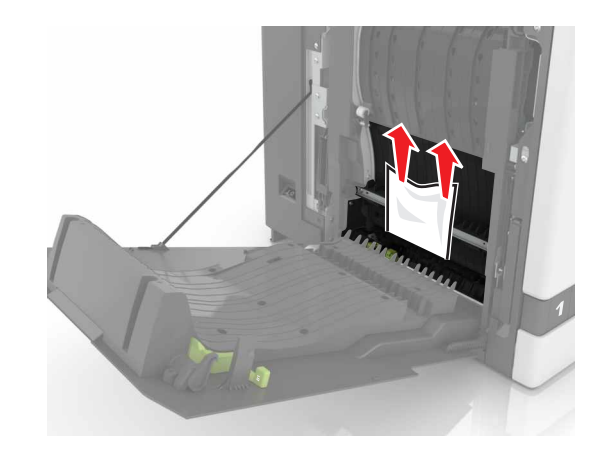

5 Zatvorite poklopac sklopa za obostrani rad i vratašca B.

# Zaglavljeni papir u odjeljku sklopa za završnu obradu

1 Izvadite zaglavljeni papir.

Napomena: Pripazite da ne zaostane nijedan komadić papira.

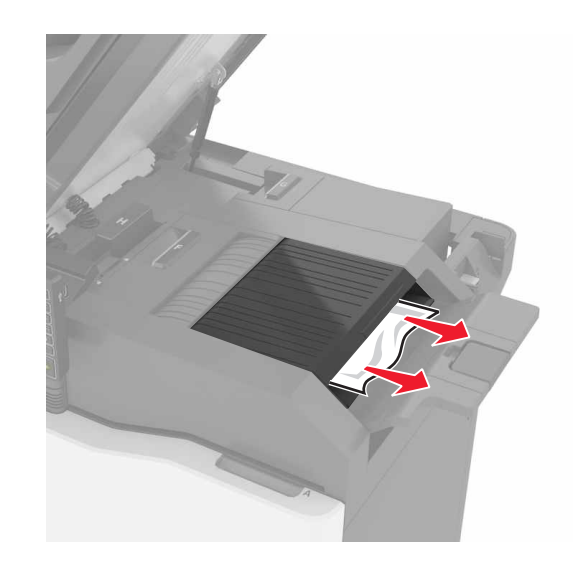

#### 2 Otvorite vratašca C.

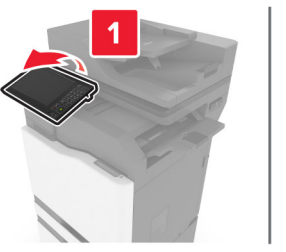

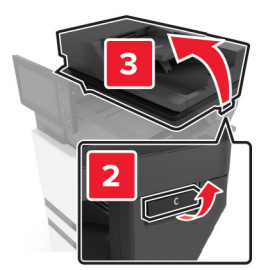

#### 3 Otvorite vratašca F.

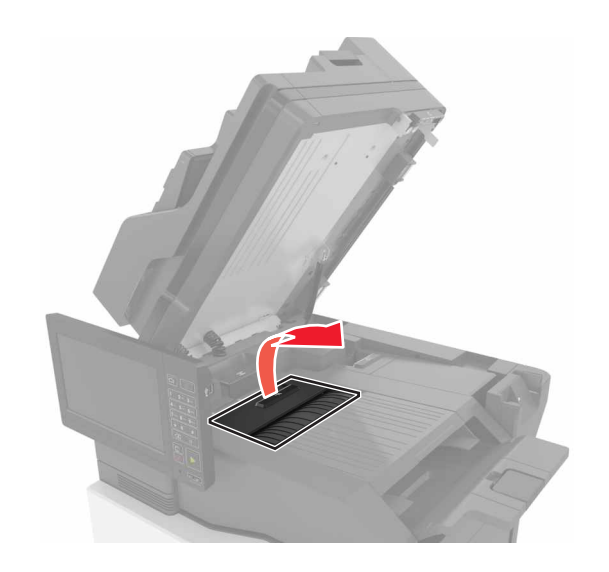

4 Izvadite zaglavljeni papir.

**Napomena:** Pripazite da ne zaostane nijedan komadić papira.

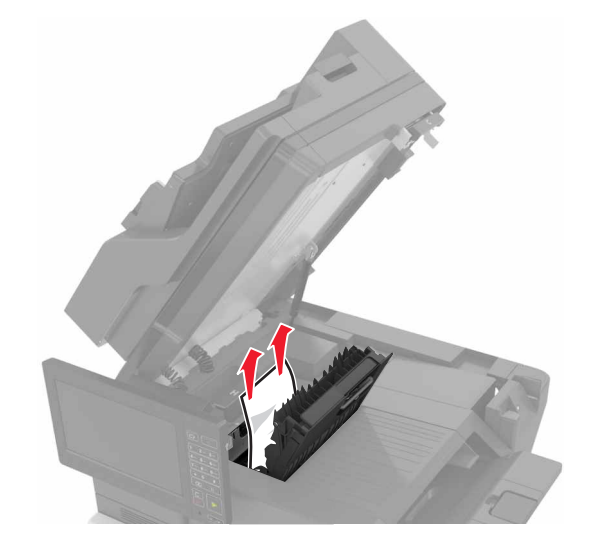

5 Zatvorite vratašca F i C.

OPREZ—OPASNOST OD PRIGNJEČENJA: Kako biste izbjegli rizik od prignječenja, pri zatvaranju vratašaca C držite ruke podalje od označenog područja.

## Zaglavljena klamerica iza vratašca G

1 Otvorite vratašca C.

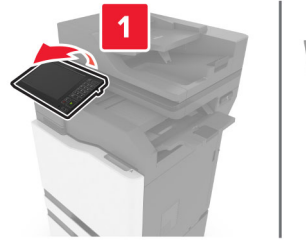

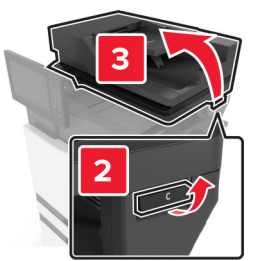

**2** Otvorite vratašca G.

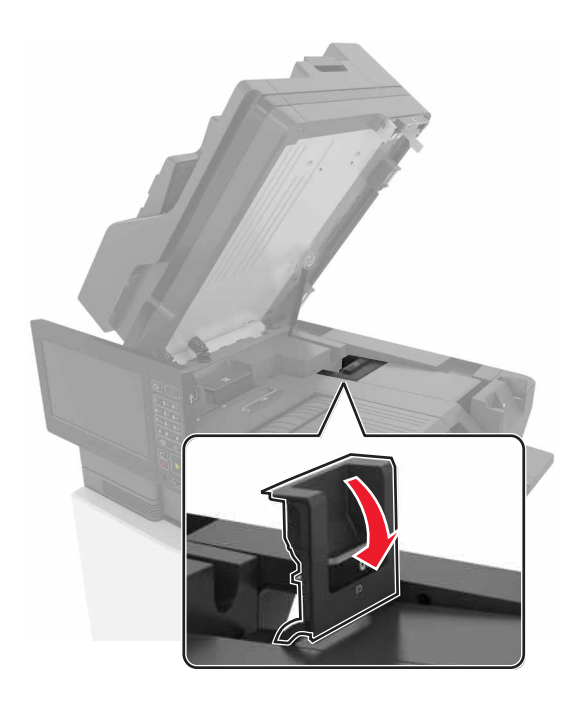

#### 3 Izvucite držač spremnika s klamericama.

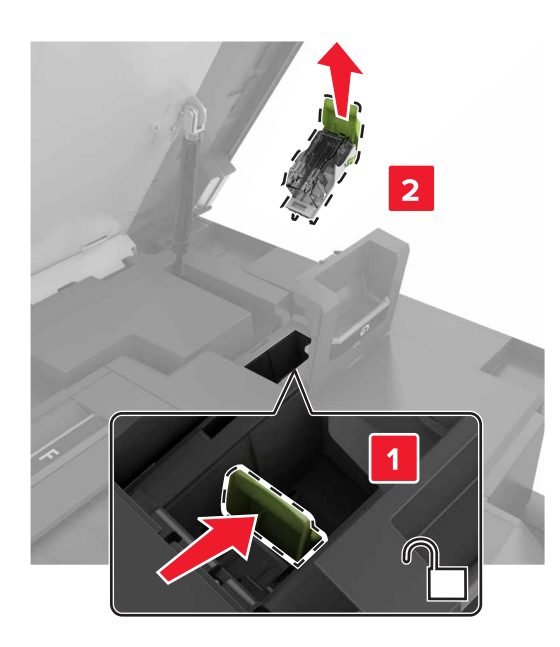

**4** Podignite štitnik za klamerice i zatim izvadite odvojene klamerice.

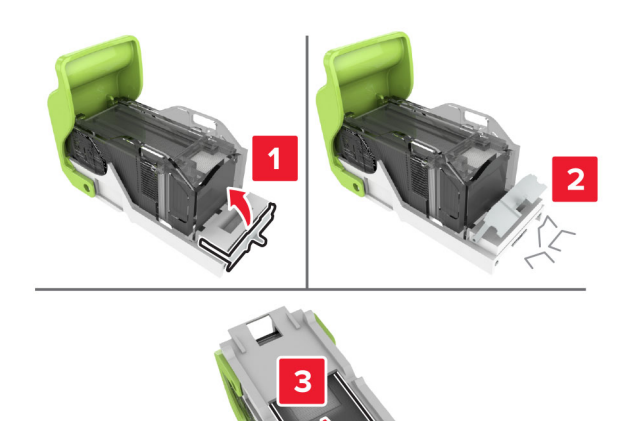

**Napomena:** Nemojte umetati klamerice koje su ispale iz spremnika.

**5** Zatvorite štitnik za klamerice.

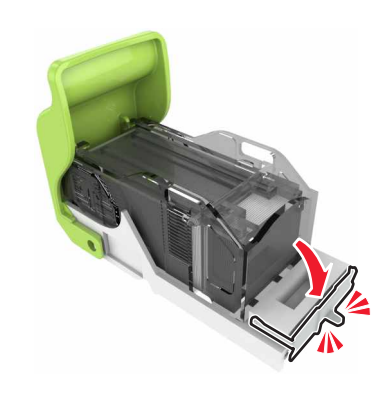

6 Umetnite držač spremnika s klamericama.

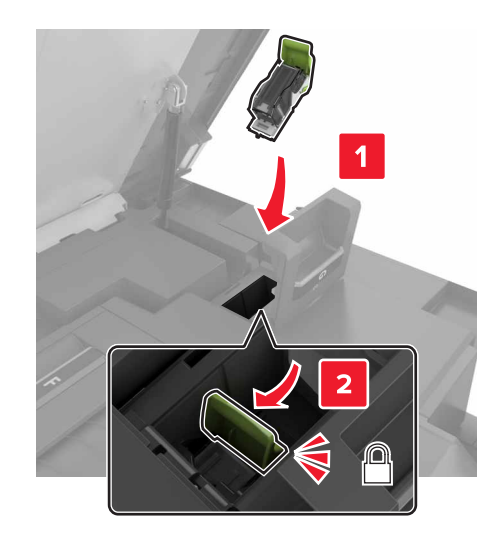

7 Zatvorite vratašca G i C.

OPREZ—OPASNOST OD PRIGNJEČENJA: Kako biste izbjegli rizik od prignječenja, pri zatvaranju vratašaca C držite ruke podalje od označenog područja.

## Zaglavljeni papir iza vratašaca K

1 Otvorite vratašca C i K.

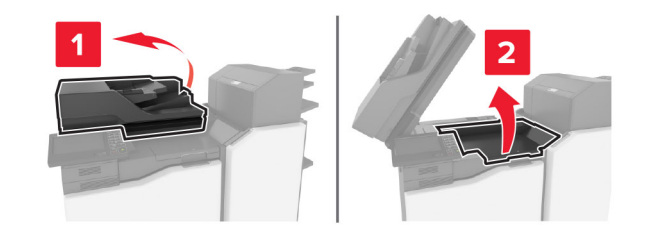

2 Izvadite zaglavljeni papir.

Napomena: Pripazite da ne zaostane nijedan komadić papira.

Upotreba ručice K1

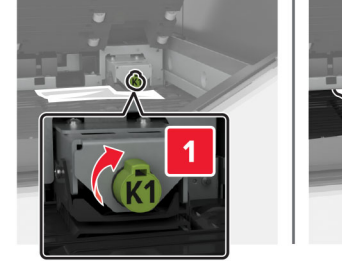

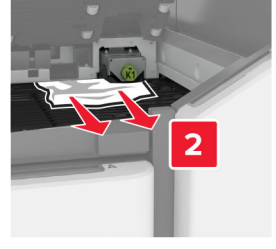

• Upotreba ručice J2

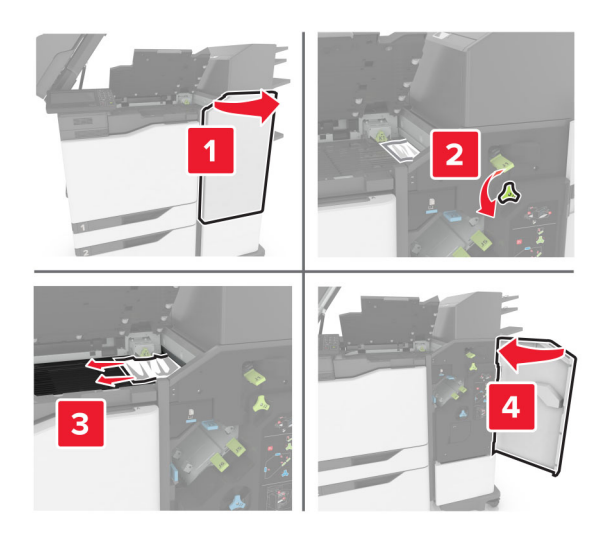

3 Zatvorite vratašca K i C.

OPREZ—OPASNOST OD PRIGNJEČENJA: Kako biste izbjegli rizik od prignječenja, pri zatvaranju vratašaca C držite ruke podalje od označenog područja.

## Zaglavljivanje papira u vratašcima J

1 Otvorite vratašca J.

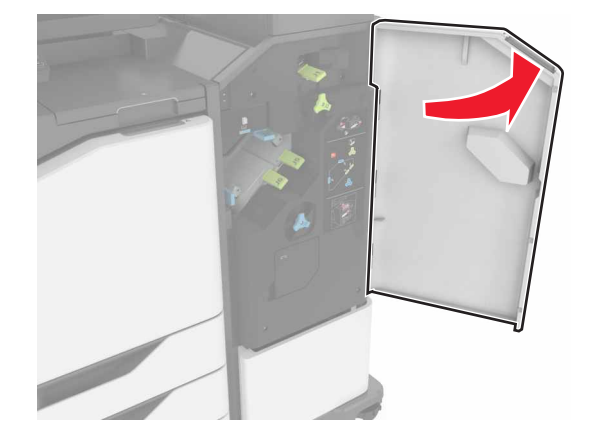

2 Izvadite zaglavljeni papir.

Napomena: Pripazite da ne zaostane nijedan komadić papira.

Područje J1

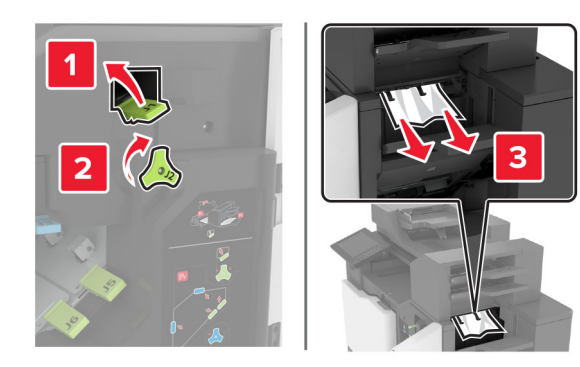

Područja J3 i J4

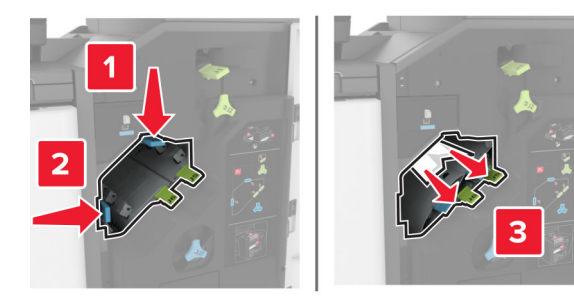

Područja J5 i J6

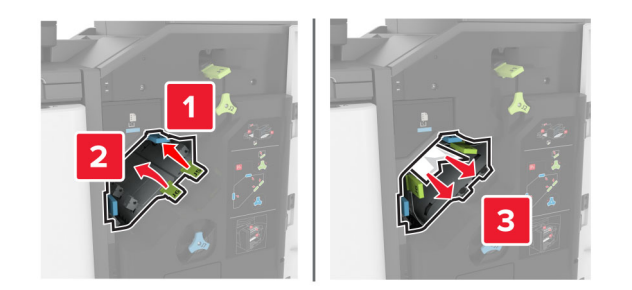

3 Zatvorite vratašca J.

## Zaglavljivanje papira u vratašcima N

1 Otvorite vratašca N.

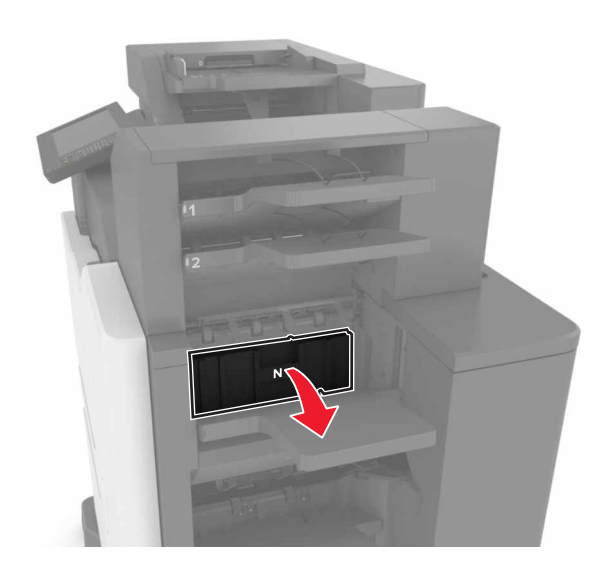

2 Izvadite zaglavljeni papir.

**Napomena:** Pripazite da ne zaostane nijedan komadić papira.

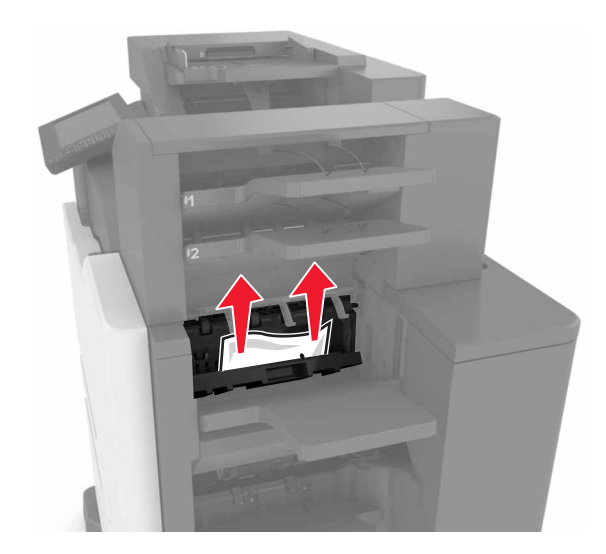

3 Zatvorite vratašca N.

## Zaglavljivanje papira u vratašcima L

1 Otvorite vratašca L.

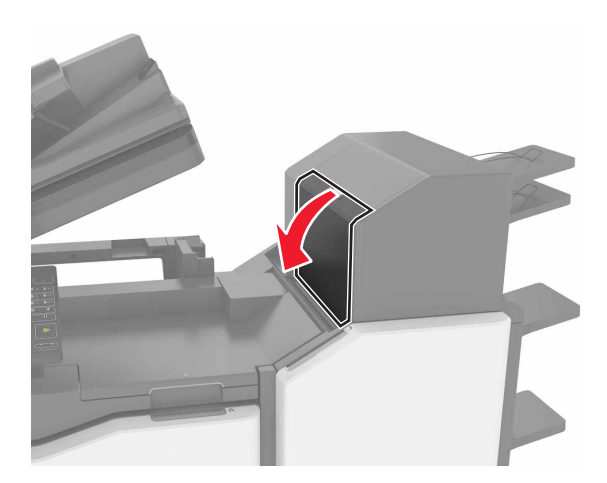

2 Izvadite zaglavljeni papir.

Napomena: Pripazite da ne zaostane nijedan komadić papira.

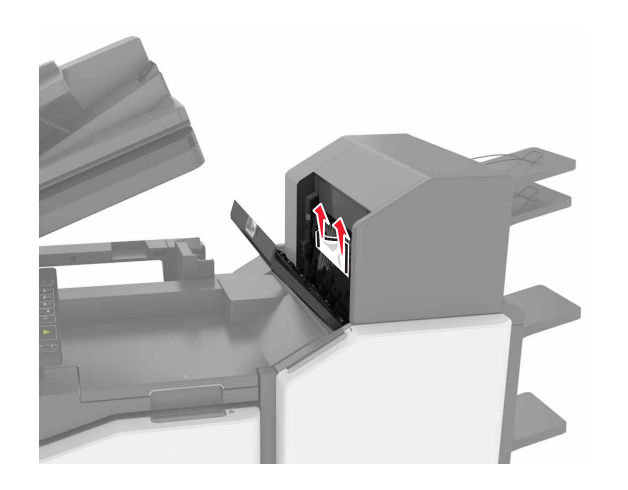

3 Zatvorite vratašca L.

# Zaglavljivanje papira u odjeljku sklopa za završnu obradu klamanjem

1 Otvorite vratašca J.

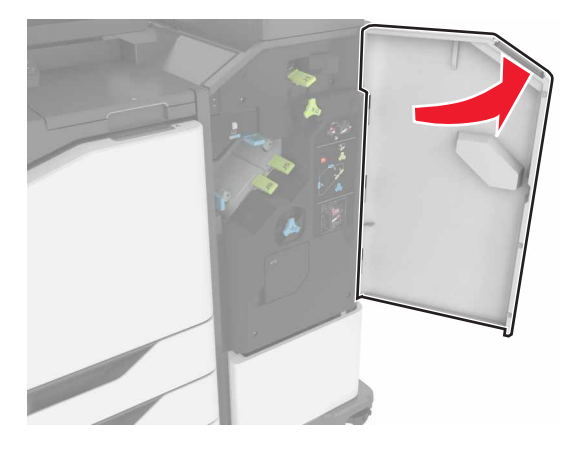

2 Izvadite zaglavljeni papir.

**Napomena:** Pripazite da ne zaostane nijedan komadić papira.

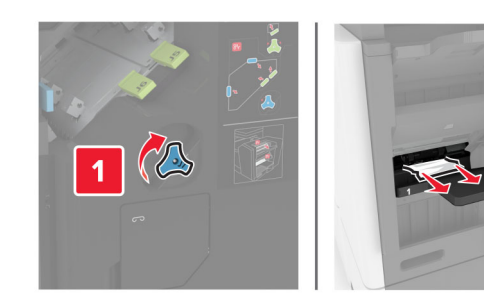

3 Zatvorite vratašca J.

## Zaglavljena klamerica iza vratašca J

1 Otvorite vratašca J.

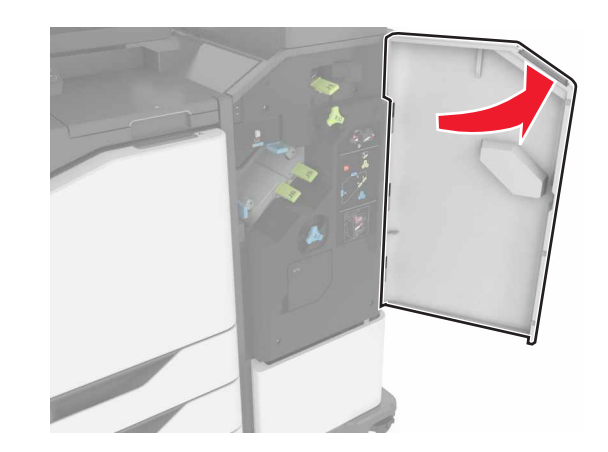

2 Izvadite držač spremnika s klamericama.

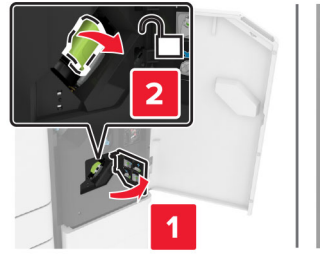

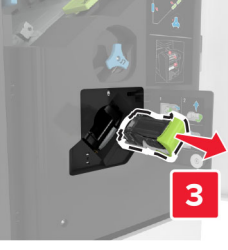

**3** Otvorite štitnik za klamerice i zatim izvadite odvojene klamerice.

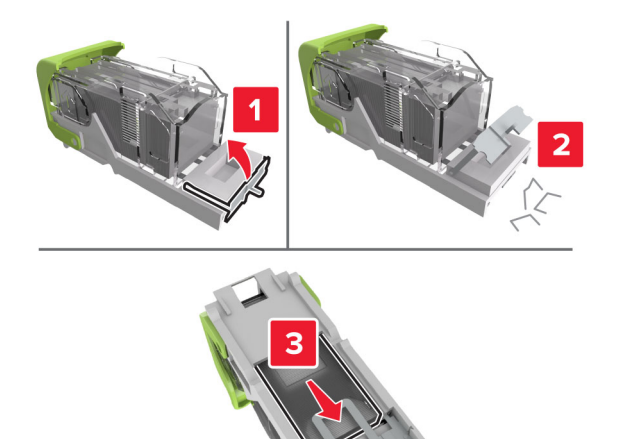

Napomena: Nemojte umetati klamerice koje su ispale iz spremnika.

4 Zatvorite štitnik za klamerice.

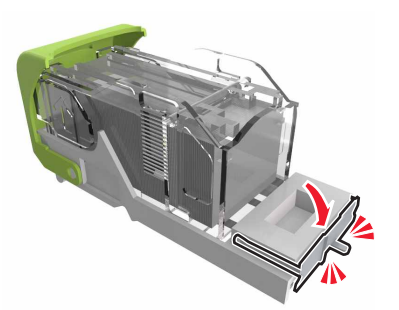

#### **5** Umetnite držač spremnika s klamericama.

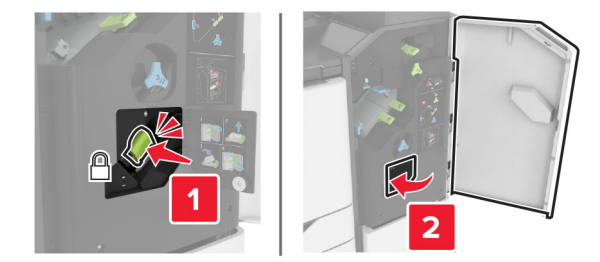

6 Zatvorite vratašca J.